Na wstępie otwieramy otrzymaną kopertę w której jest nasz login i hasło tak jak na zamieszczonym poniżej obrazku

| Login:       | OF031260                         |
|--------------|----------------------------------|
| Hasło:       | DDrmxAXJFS                       |
| lmię:        | TEST                             |
| Drugie Imię: |                                  |
| Nazwisko:    | KOWALSKI                         |
| E-mail:      |                                  |
| Telefon:     |                                  |
| Obwód:       | Obwód nr 1 gm. Chojnice (220203) |
| Rola:        | Przewodniczący                   |

Wchodzimy na stronę aplikacji WOW poprzez wpisanie adresu (lub jego kliknięcie) <u>https://wow.kbw.gov.pl</u>.

Wpisujemy login, hasło i po zalogowaniu pierwszą czynnością jaką musimy dokonać to zmiana hasła

| Zmiana ha                                    | asła przy            |
|----------------------------------------------|----------------------|
| pierwszym l                                  | ogowaniu             |
| Stare hasło:                                 |                      |
| Nowe hasło:                                  |                      |
| Powtórz nowe<br>hasło:                       |                      |
| Hasło musi składać się z co najn             | nniej 8 znaków 🛛 🔘   |
| Hasło musi składać się z co najw             | vyżej 100 znaków 🛛 🕕 |
| Hasło musi zawierać co najmniej              | jedną wielką literę  |
| Hasło musi zawierać co najmniej              | jedną małą literę    |
| Hasło musi zawierać co najmniej<br>specjalny | jedną cyfrę lub znak |
| Wprowadzone hasła muszą być                  | jednakowe            |
| Nowe hasło musi być inne od ak               | tualnego             |
|                                              |                      |
| Zatwiordź                                    | Apului               |

Aby program prawidłowo przyjął hasło musi ono spełniać podane kryteria. W momencie spełnienia danego kryteria zmienia kolor zielony z koloru czerwonego. Prawidłowo wpisane hasło jak poniżej charakteryzuje się tym iż wszystkie kryteria mają kolor zielony i system w takiej sytuacji pozwoli nam na jego zatwierdzenie.

| Zmiana<br>pierwszy                     | i hasła przy<br>m logowaniu             |
|----------------------------------------|-----------------------------------------|
| Stare hasło:                           | •••••                                   |
| Nowe hasło:                            | •••••                                   |
| Powtórz nowe<br>hasło:                 | •••••                                   |
| Hasło musi składać się z c             | o najmniej 8 znaków 🛛 🔞                 |
| Hasło musi składać się z c             | o najwyżej 100 znaków 🛛 🔞               |
| Hasło musi zawierać co na              | ijmniej jedną wielką literę             |
| Hasło musi zawierać co na              | ijmniej <mark>j</mark> edną małą literę |
| Hasło musi zawierać co na<br>specjalny | ijmniej jedną cyfrę lub znak            |
| Wprowadzone hasła musz                 | ą być jednakowe                         |
| Nowe hasło musi być inne               | od aktualnego                           |
| Zatwierdź                              | Anului                                  |

Po zmianie hasła należy wygenerować i wydrukować listę kodów poprzez kliknięcie opcji Lista kodów jednorazowych. Należy pamiętać iż po wygenerowaniu listy koniecznie należy ją wydrukować przed zamknięciem gdyż system blokuje ponowne wyświetlenie listy i aby ponownie wygenerować listę należy zadzwonić do koordynatora z prośbą o zresetowanie wspomnianej listy kodów.

| Pomyślni                  | ie zmieniono hasko  |              |             |              |             | Moje Konto (OFU3126 |
|---------------------------|---------------------|--------------|-------------|--------------|-------------|---------------------|
| °okaż 100 ∨ po<br>Numer ▲ | ozycji<br>Siedziba  | 🖕 Ulica      | Numer ulicy | Numer lokalu | Szukaj:     | Akcia               |
| 1                         | Wiejski Dom Kultury | ul. Mestwina | 10          |              | Swornegacie | Frekwencja          |

Lista kodów wygląda w sposób następujący:

## WOW

## Lista kodów jednorazowych numer 41768

| 01) 309425 | 02) 872060 | 03) 075960 | 04) 044383 | 05) 786069 |
|------------|------------|------------|------------|------------|
| 06) 554756 | 07) 315375 | 08) 208557 | 09) 602785 | 10) 185229 |
| 11) 702568 | 12) 493737 | 13) 993103 | 14) 550715 | 15) 912449 |
| 16) 760928 | 17) 817738 | 18) 923842 | 19) 190414 | 20) 139526 |
| 21) 726102 | 22) 644179 | 23) 314991 | 24) 716428 | 25) 086123 |
| 26) 690866 | 27) 410302 | 28) 548663 | 29) 344506 | 30) 702953 |
| 31) 756674 | 32) 673823 | 33) 023574 | 34) 009337 | 35) 203864 |
| 36) 562613 | 37) 591573 | 38) 949925 | 39) 484865 | 40) 542156 |
| 41) 568047 | 42) 989857 | 43) 300074 | 44) 469755 | 45) 316127 |
| 46) 286756 | 47) 755810 | 48) 472414 | 49) 881016 | 50) 958403 |
| 51) 337237 | 52) 804212 | 53) 980733 | 54) 692317 | 55) 693859 |
| 56) 169608 | 57) 783256 | 58) 865277 | 59) 667115 | 60) 681944 |
| 61) 181321 | 62) 683106 | 63) 514096 | 64) 960684 | 65) 963344 |
| 66) 658632 | 67) 986778 | 68) 862365 | 69) 348190 | 70) 463989 |
| 71) 237934 | 72) 419245 | 73) 962020 | 74) 274245 | 75) 139837 |
| 76) 310214 | 77) 188304 | 78) 279036 | 79) 575791 | 80) 047070 |

Drukuj

Powrót

Jak widać są dwie opcje: Drukuj oraz Powrót. Po wydrukowaniu wracamy na stronę poprzednią naszej aplikacji i sprawdzamy czy dane osobowe są prawidłowo wypełnione.

| wow                       |                          |              |             |                |             | Moje konto (OF031260) <del>▼</del>              |
|---------------------------|--------------------------|--------------|-------------|----------------|-------------|-------------------------------------------------|
| Pokaż 100 ∨ po<br>Numer ▲ | zycji<br>Siedziba        | Ulica        | Numer ulicy | 🍦 Numer lokalu | Szukaj      | Zmień hasło<br>Zmień dane kontaktowe<br>Wyloguj |
| 1                         | Wiejski Dom Kultury      | ul. Mestwina | 10          |                | Swornegacie | Frekwencja                                      |
| Pozycje od 1 do 1 a       | z 1 łącznie<br>orazowych |              |             |                | Popr        | zednia 1 Następna                               |

Aby sprawdzić swoje dane osobowe klikamy w górnym prawym rogu na "Moje konto" i wybieramy Zmień dane kontaktowe"

| wow       |              |        | Moje konto (OF031260) <del>√</del> |
|-----------|--------------|--------|------------------------------------|
| Dane ko   | ntaktowe     |        |                                    |
| Login:    | OF031260     |        |                                    |
| lmię:     | TEST         |        |                                    |
| Nazwisko: | KOWALSKI     |        |                                    |
| E-mail:   | test@test.pl |        |                                    |
| Telefon:  | 600600600    |        |                                    |
|           | Zatwierdź    | Anuluj |                                    |

W tym przypadku uzupełniłem adres e-mail oraz telefon.

Przewodniczący mają wszystkie dane wypełnione, natomiast <u>Zastępcy przewodniczącego nie</u> <u>otwierają kopert z loginem i hasłem</u>. Zastępca przewodniczącego otwiera kopertę dopiero w momencie kiedy Przewodniczący nie może Uwierzytelnić protokołu i musi tego dokonać zastępca.

Zastępcy analogicznie jak przewodniczący po zalogowaniu się do systemu muszą dokonać zmiany hasła, wygenerowania